| Microsoft Edge | にて印刷ができない                                                                                                    |                                                                                                    |
|----------------|----------------------------------------------------------------------------------------------------|----------------------------------------------------------------------------------------------------|
|                | ③                                                                                                    | <ol> <li>Microsoft Edge を開きます。</li> <li>画面右上の「 」ボタンをクリックしま<br/>す。</li> <li>設定をクリックします。</li> </ol>                                 |
|                | ・<br>ゲウンロード<br>低度<br>でひらarbited<br>グウソートドの品信を毎日確認する<br>プリストを得するさの、例ですざて限心を生まてある<br>の行にないever を使用していやしまえ、行みたのでの意味にできるの Ener つから ( たけ・ビケソー・シャン、 スプレットゲット、 トキュスのトリ が開かれる。<br>・<br>グウソート・「の開始時ビグウソートドゲーン」可能られるかを知るのが強しくなる可能性があります | <ul> <li>④ ダウンロードを選択します。</li> <li>⑤ ・ダウンロード時の動作を毎回確認する</li> <li>・ダウンロードの開始時にダウンロード<br/>メニューを表示</li> <li>上記2つを「ON」にします。</li> </ul> |

| Microsoft Edge にて印刷ができない                           |                                                                                                    |
|----------------------------------------------------|----------------------------------------------------------------------------------------------------|
|                                                    | <ul> <li>⑥ 法人インターネットバンキングにログイン し、印刷ボタンを押下します。</li> <li>※押下後、青い↓が表示され、裏のウィン ドウにダウンロード表示がされますの でご注意ください。</li> </ul> |
| - □ ×<br>☆ 『 ③ ↓ ↓ ↓ ↓ ↓ ↓ ↓ ↓ ↓ ↓ ↓ ↓ ↓ ↓ ↓ ↓ ↓ ↓ | ⑦ 「 ↓ 」ボタンを押下し、対象のデータ<br>を印刷、または保存します。                                                                            |